## Připojení střídače Goodwe k Wi-Fi

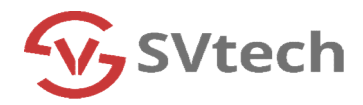

- 1. Připojit se k wi-fi síti střídače Solar-WiFi...., heslo 12345678
- 2. Otevřít aplikaci Semsportal v telefonu/tabletu
- 3. Na domovské obrazovce kliknout na Wi-Fi

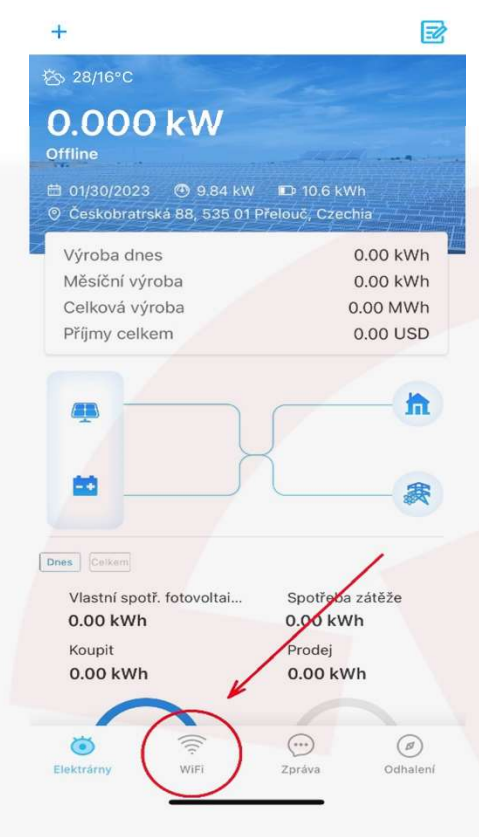

## 5. V záložce Síť WiFi

- zadat vaši wi-fi síť
- zadat heslo k vaší wi-fi síti
- kliknout na Nastavit

## 4. V záložce Wi-Fi kliknout na Další

Konfigurace WiFi

Ujistěte se, že je zařízení (například střídač, HomeKit atd.) zapnuté.

Jakmile se rozsvítí indikátor zařízení, klikněte na tlačítko "Další".

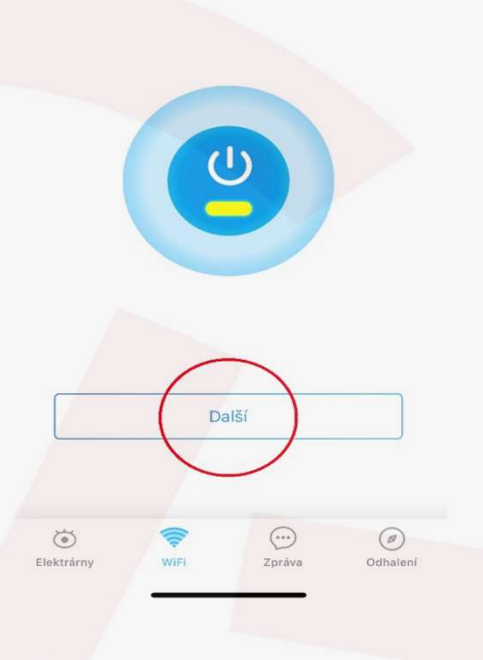

| Síť WiFi | Diagnó <mark>za</mark> |
|----------|------------------------|
|          |                        |

Síť WiFi

Šifrování WPA2PSK/AES

Heslo

- DHCP Pokud chcete pro střídač nastavit konkrétní IP, vypněte DHCP a ručně zadejte IP adresu atd.

IP adresa 192.168.2.191

255.255.255.0

192.168.2.1

Adresa brány 192.168.2.1

Server DNS

Maska podsítě

<

## 6. Počkat na připojení

| <                                       | Síť WiFi                     | Diagnóz                 | za  | < Konfigurace WiFi                                                                                                    |
|-----------------------------------------|------------------------------|-------------------------|-----|----------------------------------------------------------------------------------------------------|
|                                         |                              |                         | t i |                                                                                                    |
| Síť WiFi                                | Wi-F                         | ï                       | ~   | *                                                                                                    |
| Šifrování                               | WPA2PS                       | SK/AES                  | ~   |                                                                                                    |
| Heslo                                   | hesic                        | 5                       |     |                                                                                                    |
| DHCP                                    | ()                           |                         | )   | Konfigurace dokončena                                                                                                    |
| Pokud chcete pro s<br>vypněte DHCP a ru | t kon<br>čne zadejte IP adre | nkrétní IP,<br>esu atd. |     | Jsou-li použité konfigurační údaje správné, střídač<br>získá přístup k siti směrovače, pokusi se připojit ke<br>cloudovému serveru a nahrát data do cloudu. Tento<br>proces může trvat několik minut. |
| IP adresa                               | 192.                         | 168.2.191               |     | Jestliže stále bliká kontrolka LED na zařízení (např.<br>střídači, zařízení HomeKit apod.), klikněte sem pro<br>diagnostiku připojení.                                                                |
| Maska podsítě                           | 255.                         | .255.255.0              |     | Diagnostika WiFi                                                                                                    |
| Adresa brány                            | 192.                         | 168.2.1                 |     |                                                                                                    |
| Server DNS                              | 192.                         | 168.2.1                 |     | V opačném případě přepněte síť mobilního telefonu<br>zpět na bezdrátovou síť směrovače nebo vypněte Wif<br>abyste aktivovali datové přenosy, a poté klikněte na<br>tlačítko Potvrdit.                 |
|                                         |                              |                         |     | ОК                                                                                                    |
|                                         |                              |                         |     |                                                                                                    |
| /                                       |                              |                         |     |                                                                                                    |
|                                         |                              |                         |     |                                                                                                    |
| _                                       | Nastavit                     |                         |     |                                                                                                    |
|                                         |                              |                         |     |                                                                                                    |
|                                         |                              |                         |     |                                                                                                    |
|                                         |                              |                         |     |                                                                                                    |
|                                         |                              |                         |     |                                                                                                    |
|                                         |                              |                         |     |                                                                                                    |
|                                         |                              |                         |     |                                                                                                    |
|                                         |                              |                         |     |                                                                                                    |

7. Potvrdit

SVtech s.r.o. Českobratrská 88, Přelouč 535 01 www.svtech-solar.cz

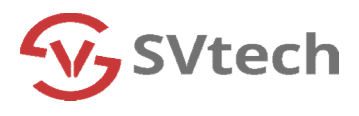